## 地図を動かす(スクロール) タッチでスクロールする ドラッグでスクロールする フリックでスクロールする 作 ドラッグする フリックする 地図画面をタッチする タッチした地点が画面 新鮮エクスアレス の中心になり、カーソル (��)が表示されます。 (地図モード画面 →P.49, 141) 古り るり道 コンジェルジュ 17263 2 スクロールしたい 方向をしばらくタッチ ●指の動きに合わせて、 ● フリックした方向に 地図がスクロール 地図がスクロール する します。(地図モード します。(地図モード ● タッチしているあいだ、 画面→P.49、141) 画面→P 49, 141) スクロールし続けます。 (連続スクロール) お知らせ ● 地図の中央部をタッチ すると低速で、周辺(端) ● 地図モード画面で、地図の向き・縮尺を切り換えても、 をタッチするほど高速 現在地画面に戻すと、もとの設定に戻ります。 でスクロールします。 ● 指の動きより遅れてスクロールする場合があります。

## 縮尺を切り換える

## 進備

● タッチキー表示を ONにしてください。 (P.50, 140)

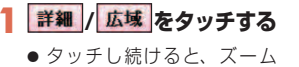

- アウト/ズームインのイメージ で縮尺が切り換わります。 ● 縮尺の範囲は、10 m~
- 200 kmです。 ● 10 m、25 m縮尺は、市街 地図でのみ表示できます。

タッチした縮尺に切り換わ

ります。

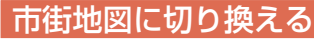

 ● タッチキー表示を ONにしてください。 (P.50, 140)

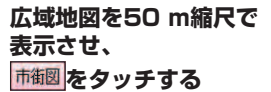

切り換わります。

に切り換わります。

広域地図に戻すには

広域 をタッチする

表示させ、

換わります。

市街地図を25 m縮尺で

50 m縮尺の広域地図に切り

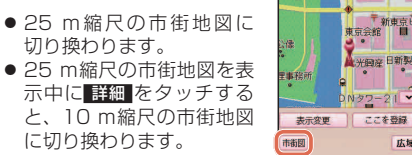

50 m

皇 岸本ビル

法安田生命ビル

広域

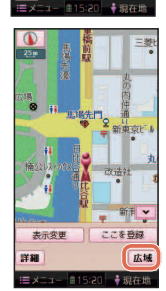

## お知らせ

内警察署

!=メニュー ●11:46 ◆現在地

ここを登録

広域

表示交面

114

●市街地図が収録されていない地域では、市街地図を 表示できません。